انتخاب واحد در سامانه گلستان از منوی ثبت نام-عملیات ثبت نام-ثبت نام اصلی انجام میشود. این گزینه فقط در بازه انتخاب واحد قابل مشاهده می باشد.

أدرس سامانه أموزشى كلستان: https://golestan.nit.ac.ir/

قبل از مطالعه راهنما به نکات زیر توجه نمایید:

- دروس ارائه شده در نیمسال مورد نظر از یک هفته قبل از انتخاب واحد در گزارش ۱۱۰ قابل مشاهده می باشد.
- دانشجویان قبل شروع زمان انتخاب واحد می توانند دروس مورد نظر خود را به همراه زمان ارائه و امتحان مشاهده کنند و دروس مطابق با برنامه درسی و زمان بندی خود را انتخاب و کد این دروس را یادداشت نمایند تا در زمان انتخاب واحد بدون اتلاف وقت انتخاب واحد خود را انجام دهند.
- انتخاب واحد از طریق لپ تاپ یا کامپیوتر و مرورگرهای گوگل کروم یا اینترنت اکسپلورر راحت ر خواهد بود. در صورت استفاده
  از موبایل، ترجیحا از مرورگر کروم استفاده شود.
- ضمنا برای دانشجویان شهریه پرداز، قبل از انتخاب واحد باید ۷۰٪ کل شهریه متغیر و ثابت از مسیر آموزش-شهریه-پرداخت الکترونیکی شهریه پرداخت شود. در صورت عدم پرداخت، در زمان انتخاب واحد با خطا مواجه خواهید شد و موجب اتلاف وقت شما خواهد شد. بنابراین توصیه میشود حداقل دو روز قبل از بازه انتخاب واحد، شهریه متغیر و ثابت خود را که در اطلاعیه انتخاب واحد درج خواهد شد، محاسبه و پرداخت نمایید. در صورت پرداخت شهریهی مازاد، بعد از بازهی انتخاب واحد با حسابداری دانشگاه تماس بگیرید تا به شما عودت داده شود.

راهنمای پرداخت از مسیر آموزش-شهریه-پرداخت الکترونیکی شهریه

(برای پرداخت شهریه شماره کارت و رمز دوم اینترنتی و مشخصات کارت مورد نیاز خواهد بود.)

|                           | ی الکترونیکی دانشجو                                                   | کاربر :<br>۸ منوی کاربر 🗙 پرداختها،                                                                                                    |
|---------------------------|-----------------------------------------------------------------------|----------------------------------------------------------------------------------------------------|
|                           | نیکی دانشجو                                                           | 🔞 پرداختهای الکترو                                                                                                    |
|                           |                                                                       |                                                                                                    |
| ٩٩-۴                      | ا ایمسال اول ۰۰                                                       | ترم پرداخت ۳۹۹۱                                                                                                    |
|                           | <u>؟</u>                                                              | شماره دانشجو                                                                                                    |
| ~                         |                                                                       | پرداخت بابت عيريه                                                                                                    |
| "                         |                                                                       | وضعيت ٣,۶۱۷,۰۰۰                                                                                                    |
| در مبلغ پرداختی           |                                                                       | مبلغ يرداختى .                                                                                                    |
| ، بال تاب نمایید.         | خود.ايه                                                               |                                                                                                    |
|                           | ?                                                                     | ترم محدوده نمایش جدول ۳۹۹۱                                                                                                    |
| م شده ولی در این سامانه پ | بانک بصورت کامل انجا                                                  | در صورتی که مراحل پرداخت در                                                                                                    |
| شماره حساب مبلغ م         | نام بانک                                                              | شناسه پرداخت ترم<br>پرداخت پرداخت                                                                                                    |
|                           | مذعبت والخت                                                           | ۳۹۹۱ ۲۲۲۳۳ ملی                                                                                                    |
| Y, 7A.                    | ومعيف پر داختي                                                        | ۳۹۹۱ ۳۹۹۱ ملی                                                                                                    |
| اهده است                  | قسمت قابل مش                                                          |                                                                                                    |
|                           | ۹۹۰۴<br>۲<br>۲<br>۲<br>۲<br>۲<br>۲<br>۲<br>۲<br>۲<br>۲<br>۲<br>۲<br>۲ | ی الکترینیکی دانشجی<br>نیکی دانشجو<br>۹۹-۲۰۰ اول ۹۹-۲۰۰<br>۱<br>۱<br>۱<br>۱<br>۱<br>۱<br>۱<br>۱<br>۱<br>۱<br>۱<br>۱<br>۱<br>۱<br>۱<br>۱<br>۱<br>۱ |

در ادامه راهنمای مربوط به گزینه های مختلف در پردازش ثبت نام ارائه شده است. لطفا همیشه به لیست خطاها در هر ردیف و در پایین پنجره دقت کنید.

| نابستان 96-97                                |                                        |                                         |                                                                                                    |                |                |           |                             |               |                |                     |        |                                               |                                         | ننجو                                  | لې دانيا         | نام اصا   | 🔞 ئېت i         |
|----------------------------------------------|----------------------------------------|-----------------------------------------|----------------------------------------------------------------------------------------------------|----------------|----------------|-----------|-----------------------------|---------------|----------------|---------------------|--------|-----------------------------------------------|-----------------------------------------|---------------------------------------|------------------|-----------|-----------------|
|                                              |                                        | 1                                       | نام و نام خانوادگی : معدل معیار: معدل معیار: معدل معیار: ا                                                                                                    |                |                |           |                             |               |                |                     |        |                                               |                                         |                                       |                  |           |                 |
|                                              |                                        | الم الم الم الم الم الم الم الم الم الم |                                                                                                    |                |                |           |                             |               | نتغاب<br>انشجو | 1                   |        | ۲۰۰۰ میکوید می ایند میدر<br>۲۰۰۰ میکوید در می | نام 💽 جدید                              | حهت ثبت                               | لتخابى ا         | دروس از   |                 |
|                                              | توضيحات                                |                                         |                                                                                                    |                | ذ ا            | مرحله اخ  | نوع درس                     | واحد<br>ت ع   | ,              |                     |        | U                                             | نام درس                                 | شماره درس                             | ع گروه           | ت وض      | درخواس          |
|                                              |                                        |                                         |                                                                                                    |                |                |           |                             |               |                |                     |        |                                               |                                         |                                       |                  |           | ليت ا           |
|                                              |                                        |                                         |                                                                                                    |                |                |           |                             |               |                |                     |        |                                               |                                         |                                       |                  | N         | تيت /           |
|                                              | مليات و تغييرات انتخاب واحد            | <u>ا</u> ء                              |                                                                                                    |                |                |           |                             |               |                |                     |        |                                               |                                         |                                       |                  | N         | ثبت ا           |
|                                              | ···· · · · · · · · · · · · · · · · · · |                                         |                                                                                                    |                |                |           |                             |               |                |                     |        |                                               |                                         |                                       |                  |           | تيت /           |
|                                              |                                        |                                         |                                                                                                    |                |                |           |                             |               |                |                     |        |                                               |                                         |                                       | -                |           |                 |
|                                              |                                        |                                         |                                                                                                    |                |                |           |                             |               |                |                     |        |                                               |                                         |                                       | H                | -         |                 |
|                                              |                                        | -                                       |                                                                                                    |                |                |           |                             |               |                |                     |        |                                               |                                         |                                       |                  |           |                 |
|                                              |                                        | Г                                       |                                                                                                    |                | 3              | لیک نمایی | ناص، <u>اینحا</u> ک<br>اهید | اره درس خ     | ر شما          | ، بدون ذکر<br>ان جا | ت نام. | به درخواست مجوز ثب<br>بناند                   | در صورت نیاز ب                          | و الد الد الد ال                      | ÷ el             | 14        | -1              |
|                                              |                                        |                                         | جهت انتخاب درس برای ثبت نام، شماره و گروه درس را در جدول بالا وارد نمایید با گروه مورد نظر خود را از جدول باین انتخاب کنید. جهت مشاهده<br>از اساس است از اساس می گروه (۲۰۰۸ انتخاب) می این گروه روای در سر جدوار از این سرع مراد بی در این آنخاب کنید. جهت |                |                |           |                             |               |                |                     |        |                                               |                                         |                                       |                  |           |                 |
|                                              |                                        |                                         |                                                                                                    |                |                |           |                             | ים נוישי      |                | منطود در,           |        | وين بر روب هدمت                               | <u>ه درس</u> و شایر تروه های درسای بدوه |                                       |                  | טע נופי   | , active        |
|                                              |                                        |                                         | نام استاد                                                                                                    | ليست<br>انتظار | ثبت نام<br>شده | ظرقيت     | نیاز نظام<br>خاص            | یش هم<br>نیاز | H              | واحد<br>ت ع         | 5      | نحوه ارائه                                    | نام درس                                 |                                       | ة درس            | شمار      | گروه ها؟<br>درس |
|                                              |                                        |                                         | عباسى                                                                                                    | 0              | 0              | 40        |                             |               |                | 0                   | 3      | عادي                                          |                                         | ياضي عمومي يك                         | 11 11 נ          | 001       | 01              |
|                                              |                                        | _                                       | حسينى                                                                                                    | 0              | 0              | 40        |                             | 2             | دار            | 0                   | 3      | عادي                                          |                                         | یاضی عمومی دو                         | , 11 11          | 002       | 01              |
|                                              |                                        |                                         | بناري                                                                                                    | 0              | 0              | 40        |                             | دارد          |                | 0                   | 3      | عادي                                          |                                         | ليزيك 1                               | 9 11 11          | 003       | 01              |
| ست دروس ارائه شده                            |                                        | -                                       | سیادتی<br>خاندا                                                                                                    | 0              | 0              | 40        |                             | <u>د دارد</u> | <u>دار</u>     | 0                   | 3      | عادي                                          |                                         | ئىزىك 2<br>سابنا ئىرى مىلى 1          | 9 11 11          | 004       | 01              |
|                                              | لیست در وس ار ایه شده                  | -                                       | شعبان نیا رمی<br>ما من                                                                                                    | 0              | 0              | 12        |                             | <u>c دارد</u> | 212            | 1                   | 0      | عادي                                          |                                         | زمایشگاه فیزیك 1<br>دمایت گاه ف باد 2 | 11 11<br>  11 11 | 005       | 01              |
|                                              | يسه تروي ارده سنه                      | -                                       | عليمتس<br>باباخانه ،                                                                                                    | 0              | 0              | 40        |                             | د دارد        | <li>ch</li>    | 0                   | 3      | عادي                                          |                                         | رمایستان فیزیت ع                      | 0 11 11          | 000       | 01              |
|                                              |                                        | -                                       | غلامي<br>غلامي                                                                                                    | 0              | 0              | 40        |                             | د دارد        | دار            | 0                   | 2      | عادى                                          |                                         | بحاسيات عددي                          | 0 11 11          | 011       | 01              |
|                                              |                                        | -                                       | يونسـې                                                                                                    | 0              | 0              | 40        |                             | د دارد        | دار            | 0                   | 3      | عادي                                          | نر                                      | رنامه نویسی کامپیو                    | , 11 11          | 012       | 01              |
|                                              |                                        |                                         | اسماعیل نیا گنجی                                                                                                    | 0              | 0              | 40        |                             |               |                | 0                   | 3      | عادي                                          |                                         | ئارسىي                                | 9 11 11          | 017       | 01              |
|                                              |                                        |                                         | على اكبرزادة                                                                                                    | 0              | 0              | 40        |                             |               |                | 0                   | 3      | عادي                                          |                                         | يان خارجي                             | j 11 11          | 018       | 01              |
|                                              |                                        | ~                                       | رمضان نژاد                                                                                                    | 0              | 0              | 18        |                             |               |                | 1                   | 0      | عادي                                          |                                         | ربیت بدنی                             | 5 11 11          | 037       | 01              |
|                                              |                                        |                                         | عناسي                                                                                                    | 0              | 0              | 18        |                             | 2             | دار            | 1                   | 0      | عادى                                          | (1). A                                  | ىرزىش 1                               | 9 11 11          | 038       | 01              |
| الله الم الم الم الم الم الم الم الم الم الم |                                        |                                         |                                                                                                    | -              |                |           |                             |               |                |                     |        |                                               | 10 m                                    |                                       |                  | ا تغييرات | التييرات 1      |
|                                              | <b>، خطا و تأبید و هشدار ها</b>        | ام ها:                                  | 🚺 لىست يىغا                                                                                                    |                | >              | ونيكى     | رداخت الكتر                 | بود ندارد، بر | ما وج          | م براي شـ           | بت ناه | · 1,200,000 ، امكان i                         | ه علت کسری مبلغ پیش پرداخت شهریه        | کنترل شماره 48: ب                     |                  | UŁ        | s 1             |
|                                              |                                        |                                         |                                                                                                    |                |                |           |                             |               |                |                     |        |                                               |                                         |                                       |                  |           |                 |

## ثبت نام (انتخاب واحد) در سامانه گلستان از مسیر منوی ثبت نام-عملیات ثبت نام-ثبت نام اصلی

در صفحه ثبت نام دو جدول وجود دارد. در جدول پایین لیست دروس قابل ارائه و در جدول بالا تغییرات و دروس انتخاب شده دانشجو قابل مشاهده است.

| تابستان 96-97                           |                                                                                                    |                       |                           |                     |             |             |                                    |                                         | 🔞 ثبت نام اصلي دانشجو                           |  |  |  |
|-----------------------------------------|----------------------------------------------------------------------------------------------------|-----------------------|---------------------------|---------------------|-------------|-------------|------------------------------------|-----------------------------------------|-------------------------------------------------|--|--|--|
|                                         |                                                                                                    |                       | 6: 151.148                | جداكت واحد          |             |             | 1100 1100                          |                                         | ناه و ناه خ انوادگو .                           |  |  |  |
| 1                                       |                                                                                                    | F                     | ميت) 🚬 ولسعيد             | 28                  | 1           | تغاب        | <u>स</u>                           |                                         | دوس انتخابو رحوت شت زام                         |  |  |  |
| 1                                       |                                                                                                    | le                    |                           | <u>د المحاود م</u>  | واح         | السجو       |                                    |                                         | 809                                             |  |  |  |
| l                                       | توضيحات                                                                                                    | _                     | مرحله اخد                 | ع نوع درس           | ۔<br>ت      |             | س                                  | טא גני                                  | درخواست من كروه شماره درس                       |  |  |  |
|                                         |                                                                                                    | خطا                   | بت نام 🛛 2                | ث ميلي (            | 03          |             |                                    | رياضي عمومي يك                          | بيت 11 11 001 01                                |  |  |  |
|                                         | است محوز                                                                                                    | خطا <u>در</u> تو      | بت نام 1                  | يايە ئ              | 1 0         |             |                                    | زمایشـگاه فیزیك 1                       | تبت 💙 يەن اثر 1 005 11 11 .                     |  |  |  |
|                                         | است محوز                                                                                                    | خطا در تو             | بت نام 1                  | ث مړلې (            | 0 2         |             |                                    | محاسبات عددي                            | نبت 💙 بى اثر 11 11 011 ،                        |  |  |  |
| l                                       |                                                                                                    |                       | یت نام                    | ) عمومي ث           | 0 3         |             |                                    | فارسني                                  | حذف 🗸 بي اثر 1 11 017 1                         |  |  |  |
|                                         | <b>(برای مشاهده</b>                                                                                                    | دروس                  | فطاهاى                    | شرح                 |             |             |                                    | از                                      | وضعیت دروس بعد                                  |  |  |  |
|                                         | نه دارید                                                                                                    | di Cong y             | اعمال تغييرات             |                     |             |             |                                    |                                         |                                                 |  |  |  |
| 1                                       | در صورت نیز به درخواست محور تیت نام، بدون در شماره درس خاص، ایجا گلیت معاید                                                                                                    |                       |                           |                     |             |             |                                    |                                         |                                                 |  |  |  |
|                                         | حیت انتخاب درس برای شت نام، شماره و یک مرتبی نیز جدول بالا وارد تمایید با گروه مورد نظر خود را از حدول بایین انتخاب کنید. جیت مشاهده<br>برنامه سایر دروس ارائه شده بر روی گرد و <mark>کستندی</mark> و سایر گروه های درسی جدول بایی، بر روی علامت در ستوه گروه های درس کلیک تمایید. |                       |                           |                     |             |             |                                    |                                         |                                                 |  |  |  |
|                                         | ت<br>ر نام استاد                                                                                                    | ، نام لیس<br>دہ انتظا | ظرفیت <sup>ثبت</sup><br>ش | هم نیاز خاص         | پیش<br>نیاز | واحد<br>ب ع | <b>ده از گِدر درس</b> <sub>ت</sub> | <b>نیریت درس با استفا</b>               | گروه هاې<br>درس                                 |  |  |  |
| ~                                       | عباسي                                                                                                    | 0                     | 0 40                      |                     |             | 0           | عادي 3                             | ى                                       | 01 11 11 00101 11 رياضي عمومي يا                |  |  |  |
|                                         | حسينى                                                                                                    | 0                     | 0 40                      |                     | دارد        | 0           | عادي 3                             |                                         | 0101 11 11 رياضي عمومي در                       |  |  |  |
|                                         | بناري                                                                                                    | 0                     | 0 40                      | دارد                |             | 0           | عادي 3                             |                                         | 01 11 1 1 فيزيك 101                             |  |  |  |
|                                         | سیادتی                                                                                                    | 0                     | 0 40                      | دارد                | <u>دارد</u> | 0           | عادي ک                             |                                         | <u>01</u> 11 11 قىزىك 2<br>11 11 0040           |  |  |  |
|                                         | شعبان نیا رمی                                                                                                    | 0                     | 0 12                      | <u>כורכ</u>         | <u>دارد</u> | 1           | عادي 0                             |                                         | 01 1 1 1 1 ارمایشگاه قبزیک 11 1 ارمایشگاه قبزیک |  |  |  |
|                                         | عليمىس                                                                                                    | 0                     | 0 40                      | دارد                | 2.12        | 0           | عادي و                             | 4                                       |                                                 |  |  |  |
|                                         | بابالالمي<br>مالاد                                                                                                    | 0                     | 0 40                      | دارد                | 2012        | 0           | 2 (5)/c                            | ل                                       | (Sac da al 20 11 11 011 01                      |  |  |  |
|                                         | علامتی                                                                                                    | 0                     | 0 40                      | دارد                | دارد        | 0           | 3 (5)6                             | x <sup>7</sup> 01                       |                                                 |  |  |  |
|                                         | پوستی<br>اسماعیا ، نیا گنچہ ،                                                                                                    | 0                     | 0 40                      | -112                | and a       | 0           | عادى 3                             | ,                                       | 11 11 017 01                                    |  |  |  |
|                                         | على اكبرزاده                                                                                                    | 0                     | 0 40                      |                     |             | 0           | عادي 3                             |                                         | 01 11 11 11 زبان خارجی                          |  |  |  |
| ~                                       | رمضان نژاد                                                                                                    | 0                     | 0 18                      |                     |             | 1           | عادي 0                             |                                         | 01 11 11 تربيت بدنې                             |  |  |  |
|                                         | عناسي                                                                                                    | 0                     | 0 18                      |                     | دارد        | 1           | عادى 0                             |                                         | 1 11 11 038 01 ورزش, 1                          |  |  |  |
| الم الم الم الم الم الم الم الم الم الم |                                                                                                    |                       |                           |                     |             |             |                                    | المع المع المع المع المع المع المع المع | بررسی ایمال<br>تقییرات 👫 تغییرات                |  |  |  |
|                                         | ت" قرار دهید.                                                                                                    | ن "توضيحان            | د خطا در ستو              | انگر را بر روې تعدا | ت نامر، نشد | دست ثبت     | مشاهده خطاهاي دروس در د            | شرایط درخواستی امکان پذیر نیست. برای    | 📦 2 خطا 1- ثبت نام شما با                       |  |  |  |
|                                         |                                                                                                    |                       |                           |                     |             |             |                                    |                                         | <b>a</b> 105% 👻                                 |  |  |  |

در هر مرحله ای از انتخاب واحد با زدن <mark>دکمه بررسی تغییرات</mark>، شرح خطاها و نتیجه انتخاب واحد قبل از اعمال تغییرات نهایی قابل مشاهده می باشند و هیچ تغییراتی اعمال نخواهد شد.

با زدن <mark>دکمه اعمال تغییرات</mark> در صورت عدم وجود خطا، انتخاب واحد دانشجو طبق ستون درخواست اعمال خواهد شد. با زدن <mark>دکمه پایان ثبت نام</mark>، انتخاب واحد دانشجو نهایی شده و هیچگونه تغییراتی قابل اعمال نخواهد بود.

جدول پایین (لیست دروس)

- تعداد گروه های یک درس: برای دروسی که در ستون گروه های درسی آن ها علامت سه نقطه (...) به رنگ قرمز وجود دارد، بیش از یک گروه ارائه شده است. با کلیک روی سه نقطه گروه های آن قابل مشاهده و انتخاب هستند.
- انتخاب درس: با کلیک روی هر درس، آن درس به جدول بالا منتقل شده و آن درس به لیست دروس انتخاب شده دانشجو برای ثبت یا حذف افزوده خواهد شد.
- ساعت دروس: با نگهداشتن موس روی هر ردیف ( هر قسمتی از ردیف به غیر از نام درس) ساعت های ارائه آن درس نمایش داده خواهد شد.

جدول بالا (دروس انتخابی و مشاهده و ثبت تغییرات)

- ستون درخواست: در این قسمت دانشجو درخواست خود را برای ثبت یا حذف درس انتخاب میکند.
- ستون وضعیت ثبت: نوع تغییرات انجام شده در آن درس را نشان می دهد. برای مثال در صورتی که کلمه ثبت نمایش داده شده،
  آن درس انتخاب واحد شده است و کلمه بی اثر یعنی روی این درس هنوز هیچ تغییراتی شامل حذف یا ثبت انجام نشده است.
- توضیحات: در صورتی که در انتخاب واحد درسی خطایی رخ داده باشد در این قسمت نمایش داده می شود. در صورت وجود خطا موس را روی کلمه خطا نگه داشته تا شرح خطاها نمایش داده شود.

## دکمه <mark>انتخاب دروس</mark>: با استفاده از این دکمه مستقیما با تایپ کد درس می توانید آن درس را انتخاب کنید.

شرح خطاهای سیستمی از جمله خطای عدم پرداخت شهریه در پایین صفحه نمایش داده می شود.

آدرس سایت دانشگاه: <u>nit.ac.ir</u> آدرس سامانه آموزشی گلستان: <u>https://golestan.nit.ac.ir/</u> کانال تلگرام مقطع کارشناسی <u>https://t.me/NitMoavenatAmozeshi</u> کانال تلگرام تحصیلات تکمیلی <u>https://t.me/takmili nit</u>